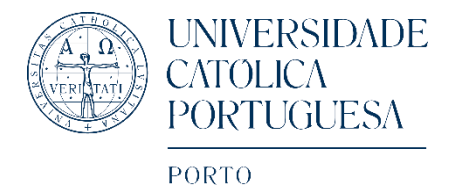

## online registration instructions

In order to make your online registration, please follow these steps:

1) Enter the registration link. Select the amount to pay and click once on the **shopping cart** on the right side of the value.

2) On the same page, at the top of the column on the right, you have the following option "**My cart**", where you will see number 1 if it corresponds to an entry. You should **click the cart** to proceed.

3) You will find a new page with the final amount to pay. You should click "Finish" if everything is correct.

4) Next, you will find a new page where you have two options:

- Access

- New Record

If you are not already registered at the online store, please fill the fields of the option "**New Record**". To register at the store:

First name Last name Email Address City Postal Code Country Date of birth Qualifications (Education) Profession

VAT or Fiscal Number – please, fill in with your fiscal number (please, ignore the information "enter a valid VAT number in Portugal"). In alternative, fill in with 0 digits (000)

5) Once registered, you can continue your "purchase" in the store. Please, go again to the option "**My cart**" (at the top of the column on the right), and click "Finish", after verifying the information.

6) Complete the fields for "Participant's identification" and click "Next".

7) Choose your billing data:
Option 1 - User profile data (for data with your elements)
Option 2 - Create new billing data (with your institution data)
→ click "Next"

8) Choose your payment method (Visa/Mastercard, Multibanco, Bank transfer, Paypal).

We hope you can register with these instructions. Please contact us for further questions, at <u>eventos.porto@ucp.pt</u>